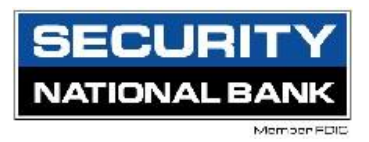

The Centrix Positive Pay system is a powerful fraud protection tool that prevents potential fraudulent or unauthorized electronic or check transactions from processing to SNB Customer accounts. With proper setup and monitoring, unauthorized transactions can easily be returned.

1. Click on 'Treasury Connect' then select the Positive Pay tile.

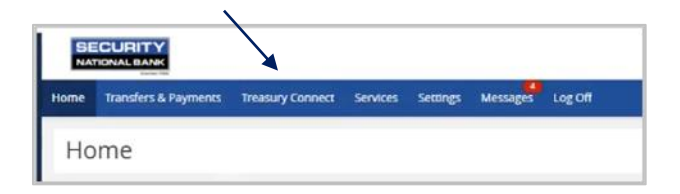

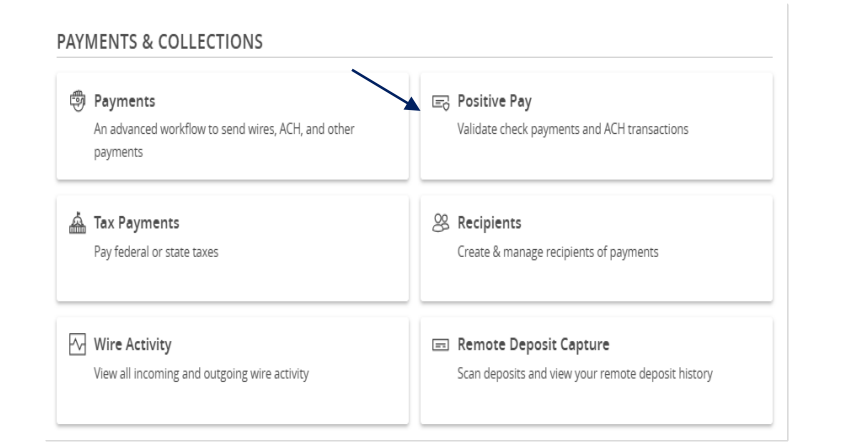

2. To process ACH or check exceptions, click on Quick Exception Processing in on the Positive Pay screen.

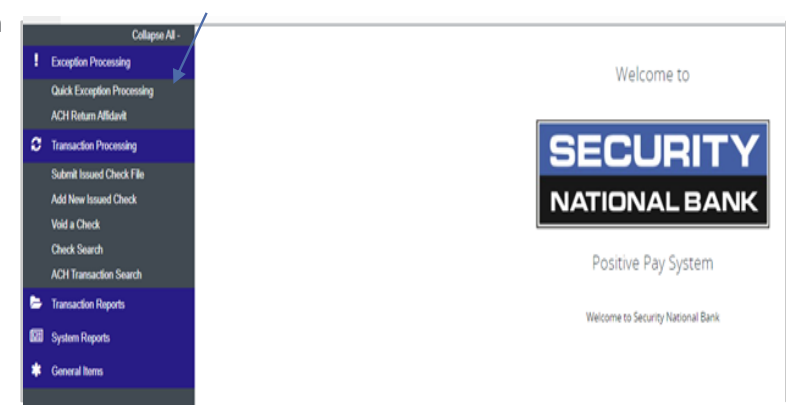

Quick Exception Processing

4

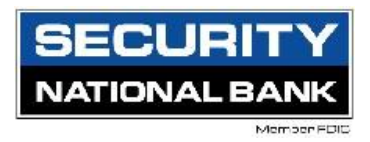

3. Select the item from the list to bring up the option to Pay or Return the item. For checks, an image of the item will be available. For ACH Items, no images are available.

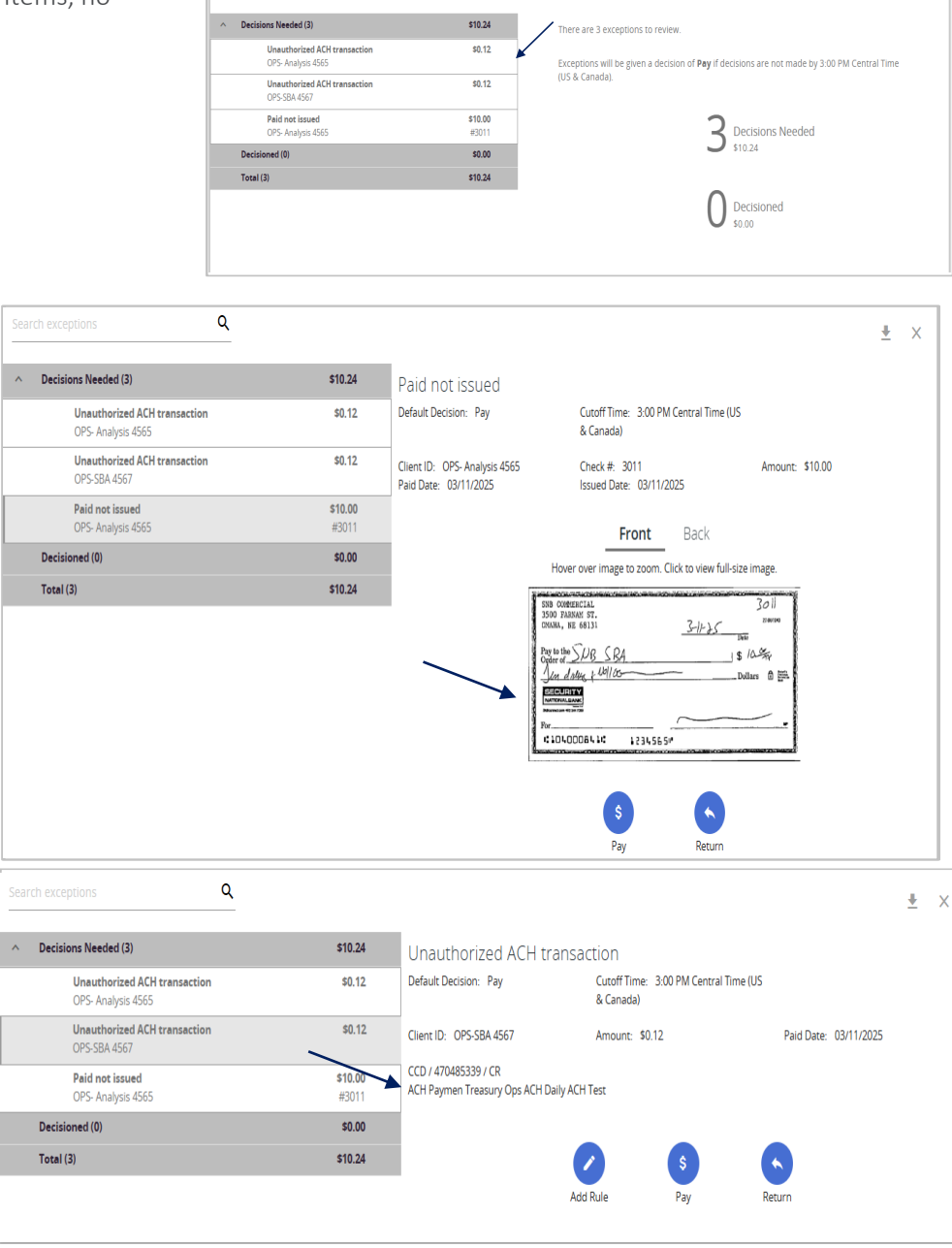

Questions? Please call our Customer Care Center toll-free at 855-614-4061.

Treasury Ops

۹

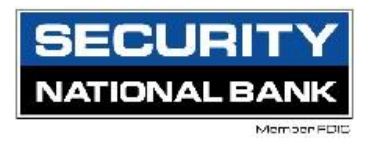

#### **ACH Transactions**

1. To Pay the ACH item, click on the Pay Icon

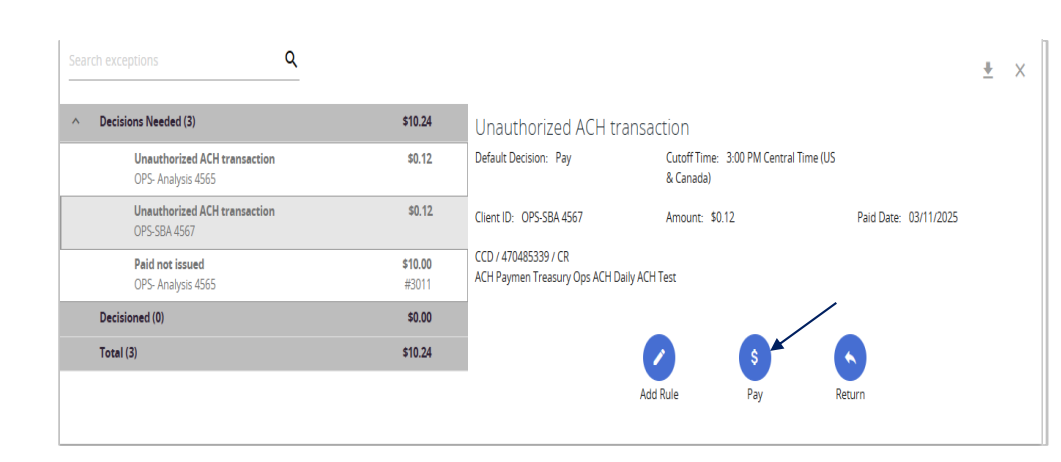

2. Once the item has been decisioned, it will move to the 'Decisioned' section. The decision can be changed up until the cutoff time, if necessary.

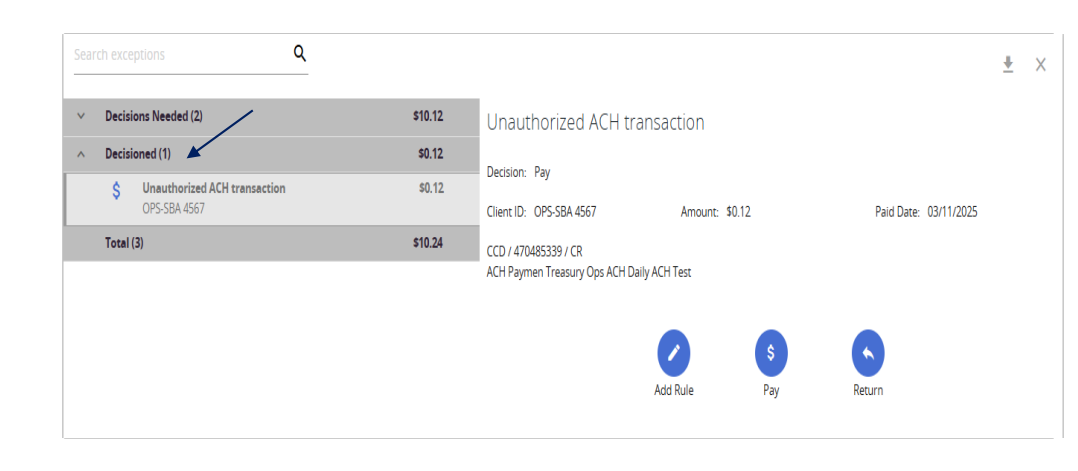

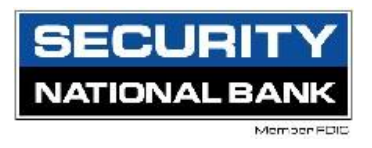

3. To return an item, click on the Return Icon. A reason will need to be provided for the return.

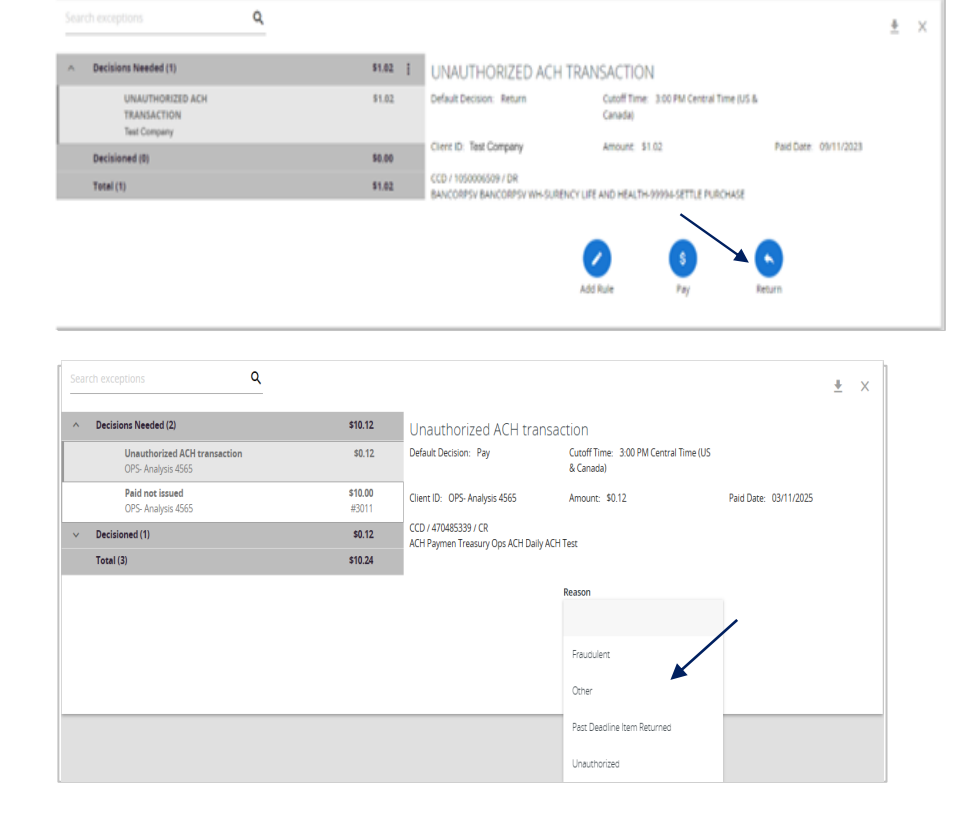

4. Once the return reason has been selected, click on Save to update the item.

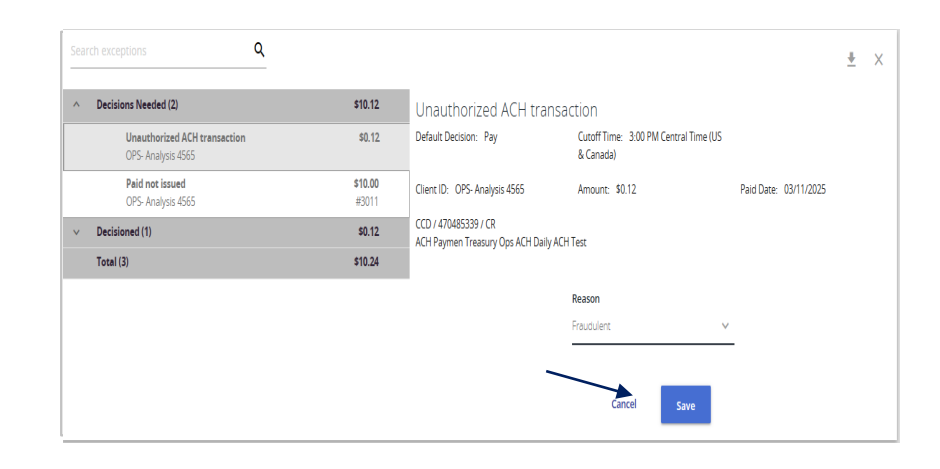

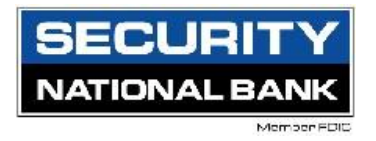

## Adding Vendors to the Authorization Rules

- Once all ACH Decisions have been made, vendors can be added to the ACH Authorization rules. To add an ACH Rule for an item, click on the Decisioned section to display all items decisioned.
- 2. Select the transaction where the ACH rule will be applied and click on Add Rule to add the item to the approved list.
- 3. Add the details for the authorization rule
  - Description: Name of Company
  - SEC Code: Defaults to the original transaction code
  - Company ID: Defaults from the original transaction
  - DR/CR: Defaults to original transaction. Debits only is most common
  - Max Amount: Defaults to the transaction amount.
     Recommended to adjust or remove if the payment will vary.
- 4. Once updated, click on Save Rule to complete the process.

| \$0.12  |                                                                    |                                                                                                    |
|---------|--------------------------------------------------------------------|----------------------------------------------------------------------------------------------------|
|         |                                                                    |                                                                                                    |
| \$0.12  | Decision: Pay     Client ID: OPS-SBA 4567 Amount: \$0.12           | Paid Date: 03/11/2025                                                                                                    |
| \$10.24 | CCD / 470485339 / CR<br>ACH Paymen Treasury Ops ACH Daily ACH Test |                                                                                                    |
|         |                                                                    |                                                                                                    |
|         | \$0.12<br>\$10.24                                                  | \$0.12         Decision: Pay           Client ID: OP5-S84.4567         Amount: \$0.12           \$10.24         CCD / 47045539 / CR           ACH Paymen Treasury Ops ACH Daily ACH Test |

| Add ACH authorization rule |        |           |
|----------------------------|--------|-----------|
| Rule Name                  |        |           |
| Test Company               |        |           |
| SEC Code                   |        |           |
| CCD                        |        | ~         |
| Company ID                 |        |           |
| 1050006509                 |        |           |
| Debits or Credits          |        |           |
| Debits only                | <br>   | ~         |
| Max Allowable Amount       |        |           |
| Transaction Description    |        |           |
|                            |        |           |
|                            |        |           |
|                            | Cancel | Save rule |

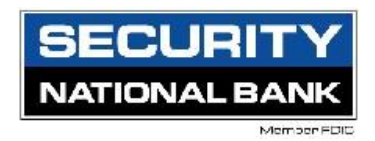

## Check Positive Pay Decisioning

- 1. Select the Check from the list of items to be decisioned. This will bring up an image of the item for review. To pay the item, click on the Pay Icon.
  - 2. To return an item, click on the Return Icon. A reason must be provided when returning an item.
  - If returning, once the reason has been selected, click on Save to Decision the item. If the item is being paid, click on Save to complete the process.

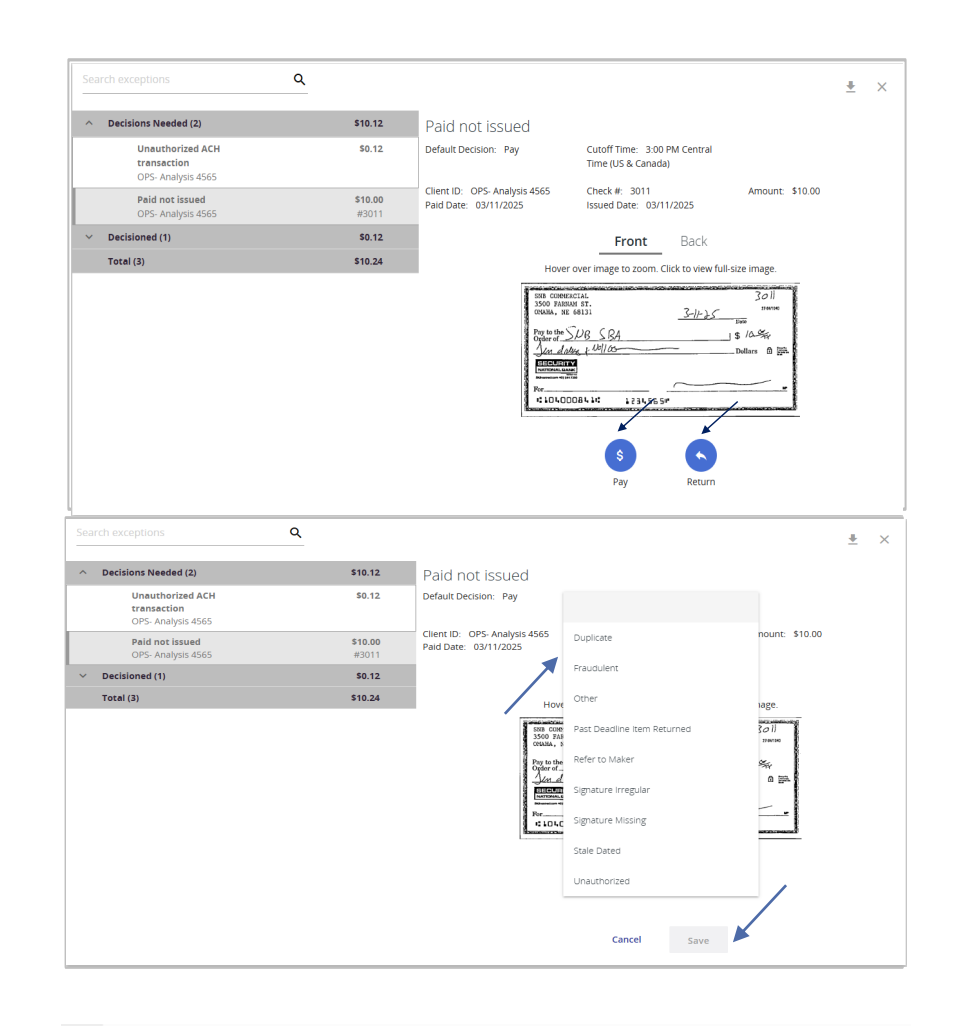

## Uploading a Check Positive Pay File

1. To upload a check file to the positive pay system select the Transaction Processing menu and click Submit Issued Check File.

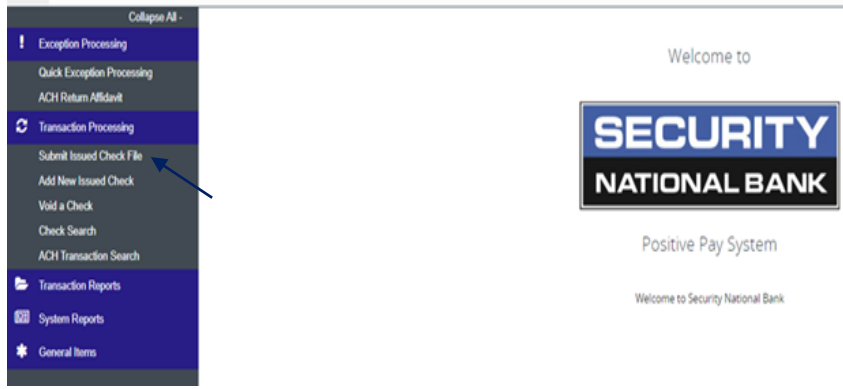

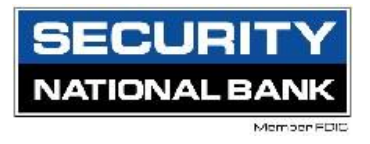

- 2. Select Choose file to import the Check Positive Pay file. The File mapping should default to the standard mapping for your organization. Select the correct account and file mapping from the drop downs if applicable.
- 3. Click on Process File to import the file. A message will pop up to advise that the file is processing.

| Submit Issued Check File                 |  |
|------------------------------------------|--|
| Step 1. Select a file to process.        |  |
| Choose File No file chosen               |  |
| Step 2. Input details about the file.    |  |
| Client ID: OPS- Analysis 4565            |  |
| File Mapping Format: Test File 🗸         |  |
| Step 3. Click the "Process File" button. |  |
| Process File                             |  |
|                                          |  |
| Step 3. Click the "Process File" button. |  |
| File is processing. Please Wait          |  |
|                                          |  |

4. Once the file is processed, a message will be displayed to advise on the status of the file (Processed, Rejected or Processed with Errors). Verify the number of items and total dollar amounts are correct. Once completed, no other action is needed.

# Processing Results File Name Upload Date Status Herms Amount Positive\_Pay\_Bank-1\_ChkDate021717.csv 7/26/24 1:00:36 PM Processed 13 \$82,260.38

#### Add New Issued Check Manually

 To add an individual item to the system, select Add New Issued Check under Transaction Processing.

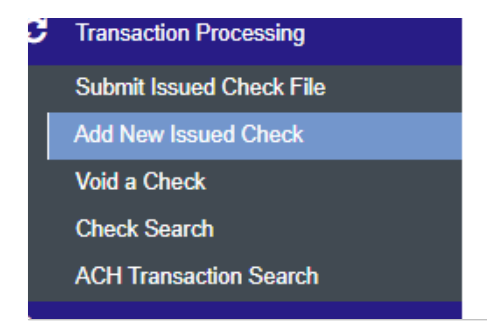

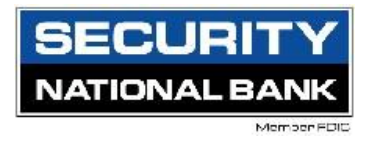

- 2. If more than one account is enabled for Check Positive Pay, select the correct account from the Client ID Drop Down.
- 3. Input the check number, amount, issue date (if different than default date), issued payee and any notes for the item.
- Once completed, click on the 'Add Check' button. If adding more than one check with sequential number, check the 'Auto Increment Check Number' box.

|               | Add New Iss                        | sued Check              |            |  |
|---------------|------------------------------------|-------------------------|------------|--|
| Client ID:    | <not selected=""></not>            | Check Number:           |            |  |
| Amount:       | OPS- Analysis 4565<br>OPS-SBA 4567 | Issued Date:            | 07/26/2024 |  |
| Issued Payee: | OPS-Tellie 4567                    |                         |            |  |
| Notes:        |                                    |                         |            |  |
|               | 512 characters left.               |                         | ĥ          |  |
|               | Auto-Incremen                      | nt Check Number<br>heck |            |  |

### Voiding a Check in the Positive Pay system

- To void a check after it has been input in to the positive pay system, select the Void a Check option on the Transaction processing menu.
- 2. Select the correct account number from the dropdown menu, if applicable. Input the check number, check amount and issued date of the item. Once input, select the 'Find Matching Check' button to search the system.
- 3. Verify that the correct item was retrieved, then click on the 'Void Check' button to complete the process. A notification will appear at the top of the screen to confirm that the item was voided.

| <b>C</b> | Transaction Processing   |
|----------|--------------------------|
|          | Submit Issued Check File |
|          | Add New Issued Check     |
|          | Void a Check             |
|          | Check Search             |
|          | ACH Transaction Search   |

| Step 1. Enter check information.         Circlet Number:         Step 2. Click the "Find Matching Check" button to find the check.         Image: Step 2. Click the "Find Matching Check" button to find the check.         Image: Step 2. Click the "Find Matching Check" button to find the check.         Image: Step 3. Verify the check that will be voided.         Step 4. Click the "Void Check" button to complete the void process.         Verif Check"         Verif Check"         Verif Check"         Verif Check"         Verif Check"         Verif Check         Verif Check"         Verif Check         Verif Check                                                                                                    |                       | Void                                               | a Check                                    |                        |
|----------------------------------------------------------------------------------------------------|-----------------------|----------------------------------------------------|--------------------------------------------|------------------------|
| Client ID:       OPE: Analysis 4565       ▼         Check Number:       Statistic       Statistic         Check Amount:       100       Statistic         Issued Date:       07/26/2024       Statistic         Step 2. Click the "Find Matching Check" button to find the check.       Find Matching Check"         Step 3. Verify the check that will be voided.       Step 4. Click the "Void Check" button to complete the void process.         Void Check       Void Check"       OPE: Analysis 4565       S 73       1.00       07/26/2024         Step 4. Click the "Void Check" button to complete the void process.       Void Check       Void Check       Void Check         Void Check       Void Check"       Void Check       Void Check       Void Check       Void Check         Void Check       Void Check       Void Check       Void Check       Void Check       Void Check         Void Check       Void Check       Void Check       Void Check       Void Check       Void Check                                                                                                    | Step 1. Enter check   | k information.                                     |                                            |                        |
| Check Number:       State         Check Amount:       100         Issued Date:       07/26/2024    Step 2. Click the "Find Matching Check" button to find the check<br>Ind Matching Check" button to find the check          Step 3. Verify the check that will be voided.         Step 3. Verify the check that will be voided.         Step 4. Click the "Void Check" button to complete the void process.         Void Check         Void Check         Void Check                                                                                                    | Client ID:            | OPS- Analysis 456                                  | 5                                          | ~                      |
| Check Amount:       100         Issued Date:       107/25/2024         Step 2. Click the "Find Matching Check" button to find the check.         Ind Matching Check       Ind Matching Check         Step 3. Verify the check that will be voided.         Step 4. Verify the check that will be voided.         OPS- Analysis 4565       5478         OPS- Analysis 4565       5478         Verif Check" button to complete the void process.         Verif Check"       Verif Check"         Verif Check       Verif Check         Verif Check       Verif Check                                                                                                    | Check Number:         | 5678                                               |                                            |                        |
| Issued Date: 07/26/2624<br>Step 2. Click the "Find Matching Check" button to find the check.<br>Find Matching Check<br>Step 3. Verify the check that will be voided.<br>The Matching Check & Check Amount Issued Date<br>OPS-Analysis 4565 5678 1.00 07/26/2624<br>Step 4. Click the "Void Check" button to complete the void process.<br>Void Check<br>Void Check<br>Void Check I and I and I a                                                                                                    | Check Amount:         | 1.00                                               |                                            |                        |
| Step 2. Click the "Find Matching Check" button to find the check:<br>Find Multiding Check<br>Step 3. Venify the check that will be voided.<br>The check A mount issued Date<br>OPS-Analysis 4565 5678 1.00 072652024<br>Step 4. Click the "Void Check" button to complete the void process.<br>Void Check<br>Void Check<br>Void Ch | Issued Date:          | 07/26/2024                                         |                                            |                        |
| Client ID     Check #     Check Amount     Issued Date       OPS-Analysis 4565     5078     1.00     07/26/2024   Step 4. Click the "Void Check" button to complete the void process.     Void Check Void Check Void history is retained within the system for 730 days after an item has been void                                                                                                    | Step 2. Click the "F  | ind Matching Check" Find N theck that will be void | button to find the check<br>fatching Check |                        |
| OPS- Analysis 4565 567 1.0 07/26/2024 Step 4. Click the "Void Check" button to complete the void process.           Void Check         Void Check         Void Check   Note: Void history is retained within the system for 730 days after an item has been void           Void Check         Image: Check the complete the void process.                                                                                                    | Client ID             | Check                                              | # Check Amou                               | nt Issued Date         |
| Step 4. Click the "Void Check" button to complete the void process.                                                                                                    | OPS- Analysis         | 4565 5678                                          | 1.00                                       | 07/26/2024             |
| 🗸 " The check has been successfully valded "                                                                                                    | Step 4. Click the "V  | /oid Check" button to                              | complete the void proce                    |                        |
|                                                                                                    | Note: Void history is | retained within the s                              | old Check<br>ystem for 730 days aft        | ter an item has been v |

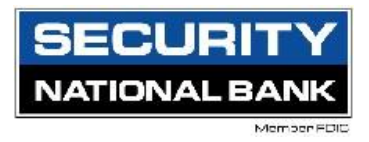

#### ACH Transaction Searches

1. Within the positive pay system, both check and ACH transactions are searchable. On the transaction processing menu, select the transaction type to search.

Collapse All -Exception Processing Welcome to Quick Exception Processing ACH Return Allidavit 3 Transaction Processing Submit Issued Check File Add New Issued Check NATIONAL BANK Void a Check Check Search Positive Pay System ACH Transaction Search Transaction Reports Welcome to Security National Bank System Reports General Items

2. If searching for ACH Transactions, input the following

information on the next screen:

- Client ID: Select Account(s)
- Date: Enter the date range
- Debits or Credits: Transactions in or out of the account
- SEC Code: Most common setting is All. CCD displays corporate transactions, CTX will display corporate exchange transactions (large addenda)
- Amount range: Specify a dollar amount if needed
- 3. The report generated can be reviewed in the Centrix Platform, or it can be exported to Excel, to a CSV file, or to a PDF. Click on the Download icon to complete this process.

| Date                    |   |         |   |
|-------------------------|---|---------|---|
| Paid                    | ~ |         |   |
| Date From               |   | Date To |   |
| 03/11/2025              | 8 |         |   |
| Debits or Credits       |   |         |   |
| Debits only             | ~ |         |   |
| SEC Code                |   |         |   |
| All SEC Codes           |   |         |   |
| Show additional options |   |         |   |
| Show additional options |   |         | ~ |

| effection in a        | 6 B        |          |              |     |                                              |            | ٩ 🗉                  | 1      |
|-----------------------|------------|----------|--------------|-----|----------------------------------------------|------------|----------------------|--------|
| Client ID 1           | Company ID | SEC Code | Debit/Credit | Amo | unt Transaction Description                  | Paid Date  | Export all to E      | Excel  |
| OPS- Analysis 4565    | 470485339  | CCD      | CR           |     | \$0.12 ACH Paymen Treasury Ops ACH Daily ACH | 03/03/2025 | P<br>Export page t   | to PDF |
| OPS- Analysis 4565    | 470485339  | CCD      | CR           |     | \$0.12 ACH Paymen Treasury Ops ACH Daily ACH | 03/04/2025 | P<br>Export all to I | PDF    |
| OPS- Analysis 4565    | 470485339  | CCD      | CR           |     | \$0.12 ACH Paymen Treasury Ops ACH Daily ACH | 03/05/2025 | P<br>Export all to ( | csv    |
| OPS- Analysis 4565    | 470485339  | CCD      | CR           |     | \$0.12 ACH Paymen Treasury Ops ACH Daily ACH | 03/06/2025 | Pure                 |        |
| OPS- Analysis 4565    | 470485339  | CCD      | CR           |     | \$0.12 ACH Paymen Treasury Ops ACH Daily ACH | 03/07/2025 | Paid                 |        |
| OPS- Analysis 4565    | 470485339  | CCD      | CR           |     | \$0.12 ACH Paymen Treasury Ops ACH Daily ACH | 03/10/2025 | Paid                 |        |
| OPS- Analysis 4565    | 470485339  | CCD      | CR           |     | \$0.12 ACH Paymen Treasury Ops ACH Daily ACH | 03/11/2025 | Exception            |        |
| OPS-SBA 4567          | 470485339  | CCD      | CR           |     | \$0.12 ACH Paymen Treasury Ops ACH Daily ACH | 03/03/2025 | Paid                 |        |
| OPS-SBA 4567          | 470485339  | CCD      | CR           |     | \$0.12 ACH Paymen Treasury Ops ACH Daily ACH | 03/04/2025 | Paid                 |        |
| OPS-SBA 4567          | 470485339  | CCD      | CR           |     | \$0.12 ACH Paymen Treasury Ops ACH Daily ACH | 03/05/2025 | Paid                 |        |
|                       |            |          |              |     | \$1.68                                       |            |                      | (      |
| Showing 1-10 of 14 re | sults      |          |              | 1   | 2 >                                          |            | Viev                 | w 10 🕠 |

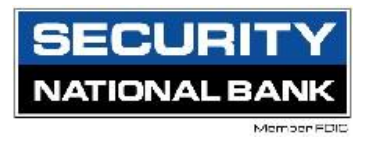

Check Transaction Searches

- To search for any issued or processed checks, input the check search criteria. The Client ID (account number) section can be left blank to search all accounts within the positive pay system.
- 2. If searching for Check Transactions, input the following information:
  - Check Status
    - All, Exception, Issued/ Outstanding, Paid, Returned, Reversal, Stale Dated, Stop Payment, Void
  - Check number or range
  - Date Type
    - o Issued, Paid, Input, Exception, Void, Stop Payment
  - Specific date or date range
  - Amount Range
  - Decision type
  - Decision reason
  - Issued Payee

 Based on the search criteria, the next screen will show all matching items. Select the item needed to view the check image, edit the record or view the record. The list can also be exported to Excel, as a CSV or a PDF.

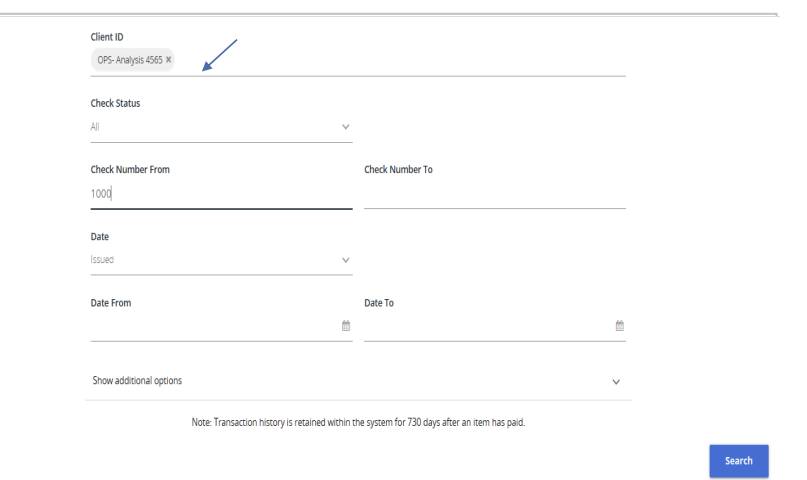

| Show additional options                      |                                                 | ~      |
|----------------------------------------------|-------------------------------------------------|--------|
| Amount From                                  | Amount To                                       |        |
| 1.00                                         | 100.00                                          |        |
| Decision                                     | Reason                                          |        |
| All Decisions                                | All Reasons                                     |        |
| Trace Number                                 |                                                 |        |
| Issued Payee                                 |                                                 |        |
|                                              |                                                 |        |
| Note: Transaction history is retained within | the system for 730 days after an item has paid. |        |
|                                              |                                                 | Search |

| Client ID 🔶   Check Number | Amount   Original | Issued Amount   Issued Payee | Issued Date | Paid Date  | Current Status | Stale Date | d As Of           |
|----------------------------|-------------------|------------------------------|-------------|------------|----------------|------------|-------------------|
| OPS- Analysis 4046         | \$1.15            | \$1.15                       | 09/20/2021  |            | Issued         | 03/20/2022 | 1                 |
| DPS- Analysis 4545         | \$1.00            | \$1.00 Test customer         | 02/25/2019  |            | Issued         | 08/25/2019 | *                 |
| DPS- Analysis 4747         | \$1.15            | \$1.15 Test                  | 03/10/2016  |            | Issued         | 09/07/2016 | View check images |
| DPS- Analysis 5678         | \$1.00            | \$1.00 Test                  | 07/26/2024  |            | Void           |            | Edit record       |
| DPS- Analysis 99999        | \$1.00            | \$1.00                       | 08/14/2023  | 08/14/2023 | Paid           |            | Delete record     |
| OPS- Analysis 99999        | \$1.00            | \$1.00                       | 05/10/2024  | 06/10/2024 | Paid           |            | View record       |
| DPS- Analysis 99999        | \$1.02            | \$1.02                       | 08/14/2023  | 08/14/2023 | Paid           |            |                   |
| OPS- Analysis 99999        | \$1.03            | \$1.03                       | 08/14/2023  | 08/14/2023 | Paid           |            | 1                 |
| DPS- Analysis 99999        | \$1.04            | \$1.04                       | 08/14/2023  | 08/14/2023 | Paid           |            | 1                 |
| DPS- Analysis 19737        | \$1.23            | \$1.23                       | 05/10/2019  |            | Issued         | 11/07/2019 | 1                 |
|                            | \$12.86           |                              |             |            |                |            | 0                 |

#### Adding a New Online Banking User

When adding a new online banking user with access to the Positive Pay system please contact Treasury Operations at 402-452-3590 or 877-686-3590 or via email at treasuryops@snbomaha.com. Please include the name of the new users and the accounts to which they will have access. The Treasury Operations team will build the new user into the positive pay systems and allow access to the specified accounts.